## การติดตั้งใบรับรองอิเล็กทรอนิกส์ Trust Root CA

 ไปที่โฟลเดอร์ที่จัดเก็บไฟล์ใบรับรองอิเล็กทรอนิกส์ Trust Root CA แล้วทำการคลิกขวาที่ชื่อไฟล์ TUCTrustedCert.zip แล้วเลือกเมนูคำสั่ง Extract All..

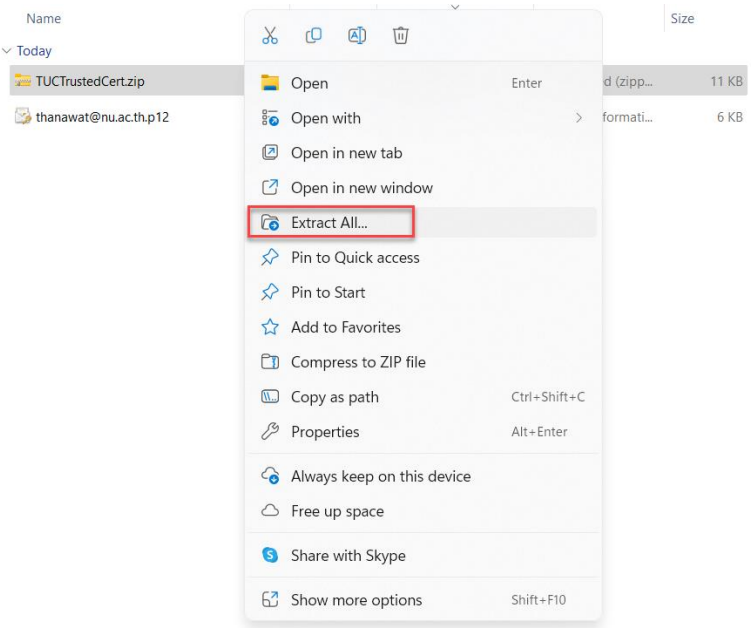

2. คลิกที่ปุ่ม Extract เพื่อทำการแตกไฟล์

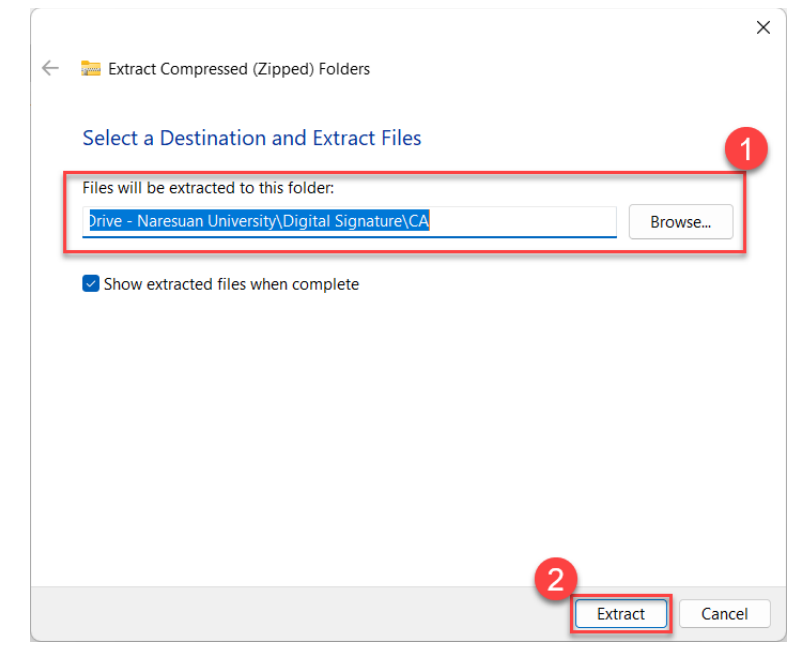

3. เมื่อทำการแตกไฟล์ TUCTrustedCert.zip เรียบร้อยแล้วจะมี 2 ไฟล์

| Name                 | Status | Date modified  | Туре                 | Size  |
|----------------------|--------|----------------|----------------------|-------|
| ~ Today              |        |                |                      |       |
| TUCTrustedCert.cer   | C      | 6/7/2566 10:33 | Security Certificate | 2 KB  |
| TUCTrustedCert.fdf   | e      | 6/7/2566 10:33 | Adobe Acrobat Fo     | 17 KB |
| 🔚 TUCTrustedCert.zip | e      | 6/7/2566 10:05 | Compressed (zipp     | 11 KB |
| 🧐 :@nuac.th.p12      | e      | 6/7/2566 9:29  | Personal Informati   | 6 KB  |

## จัดทำโดย กองบริการเทคโนโลยีสารสนเทศและการสื่อสาร มหาวิทยาลัยนเรศวร

4. ไปที่เมนูคำสั่ง Protect > Sign & Certify หลังจากนั้นเลือกที่หัวข้อ Trusted Certifications

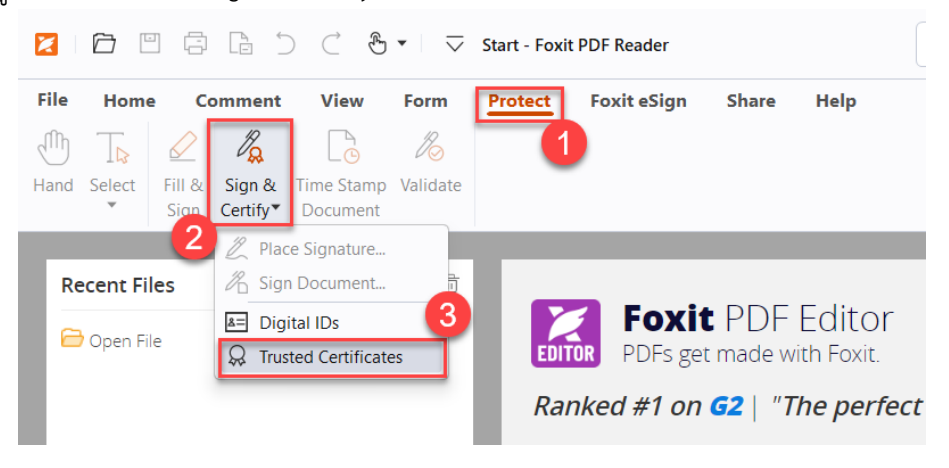

5. หลังจากนั้นกดปุ่ม Add... แล้วเลือกเปิดไฟล์ชื่อ TUCTrustedCert เลือกกดปุ่ม Open เพื่อทำการเพิ่มไฟล์

| Edit A                                                                          | dd                | View          | Export       | Delet              | e         |
|---------------------------------------------------------------------------------|-------------------|---------------|--------------|--------------------|-----------|
| Name 🚺 Issu                                                                     | ed by             | Trust         | Expire       | ed Date            |           |
| Open                                                                            |                   |               |              |                    | >         |
| $\leftarrow \rightarrow \checkmark \uparrow $                                   | CA > TUCTrus      | $\sim$        | C Search TUC | [rustedCert        | م         |
| Organize 👻 New folder                                                           |                   |               |              | ≣ • 🗖              | ?         |
| A Home                                                                          |                   | Name          |              | Stat               | tus       |
| Gallery                                                                         | I                 | ~ A long time | igo          |                    | 2         |
|                                                                                 |                   | TUCTrusted    | ert.cer      | Ø                  |           |
| <ul> <li>Desktop</li> <li>Documents</li> <li>Pictures</li> <li>Music</li> </ul> | *                 |               |              |                    |           |
|                                                                                 |                   |               |              |                    |           |
| File name:                                                                      | TUCTrustedCert.ce | er            | Certificates | (*.p7b,*.p7c,*.cer | ) ~       |
| File name:                                                                      | TUCTrustedCert.ce | er            | Certificates | (*,p7b,*.p7c,*.cer | ) ~<br>el |

| Edit                                                                                                    | Add                                                                                                    | /iew Expo                                                                                                    | rt                                                                                                    | Delete  |
|----------------------------------------------------------------------------------------------------|----------------------------------------------------------------------------------------------------|----------------------------------------------------------------------------------------------------|----------------------------------------------------------------------------------------------------|---------|
| Name                                                                                                    | Issued by                                                                                                    | Trust                                                                                                    | Expired Date                                                                                                    |         |
| with the second second                                                                                                    |                                                                                                    | in the second second second second second second second second second second second second second second second                                                                                                    | 1000                                                                                                    |         |
|                                                                                                    |                                                                                                    |                                                                                                    | 100                                                                                                    |         |
| and the second second                                                                                                    |                                                                                                    |                                                                                                    |                                                                                                    |         |
|                                                                                                    |                                                                                                    |                                                                                                    |                                                                                                    |         |
| and the second second                                                                                                    |                                                                                                    |                                                                                                    | and the second second s |         |
| and the foreigned                                                                                                    |                                                                                                    |                                                                                                    |                                                                                                    |         |
|                                                                                                    |                                                                                                    |                                                                                                    |                                                                                                    |         |
|                                                                                                    |                                                                                                    |                                                                                                    |                                                                                                    |         |
| the second second                                                                                                    | and the second second se | and the second second se |                                                                                                    |         |
| 100 C                                                                                                    |                                                                                                    | 1.000 Aug                                                                                                    | 1000                                                                                                    |         |
| Contraction of the local division of the local division of the loc | and the second second se |                                                                                                    |                                                                                                    |         |
| a de la companya de la companya de la companya de la companya de la companya de la companya de la companya de l                                                                                                    | 1. S. C. S. C. S. C. S. C. S. C. S. C. S. C. S. C. S. C. S. C. S. C. S. C. S. C. S. C. S. C. S. C. S. C. S. C. S                                                                                                    |                                                                                                    |                                                                                                    |         |
|                                                                                                    |                                                                                                    |                                                                                                    |                                                                                                    |         |
|                                                                                                    |                                                                                                    |                                                                                                    |                                                                                                    |         |
| Thai University Consortiu                                                                                                    | Thai University Consortiu                                                                                                    | Non-Trusted Root                                                                                                    | 2030/03/25                                                                                                    |         |
| Name: Thai Univers<br>Issuer: Thai Univers<br>Valid from: 2020.0<br>Valid to: 2030.03.2                                                                                                    | ity Consortium Certif<br>ity Consortium Certifi<br>3.25 13:30:17 Z<br>5 13:30:17 Z<br>••• Digital Signature A                                                                                                    | ication Authority<br>cation Authority                                                                                                    | Crl Sign CPI                                                                                                    | signing |
| intended key usag                                                                                                    | e. Digital Signature, r                                                                                                    | tey cert sign, Omme                                                                                                    | CH SIGH, CRL                                                                                                    | signing |

6. ที่หน้าต่าง Trusted Certificates จะพบ "Thai University Consortium Certification Authority"

 คลิกเลือกที่ Certificate ชื่อ "Thai University Consortium Certification Authority" แล้วคลิกเลือก ที่ปุ่ม Edit แล้วให้ทำการ Trust Certificate (Use this certificate as a trusted root และ Validating Certified Documents) แล้วคลิกที่ปุ่ม OK

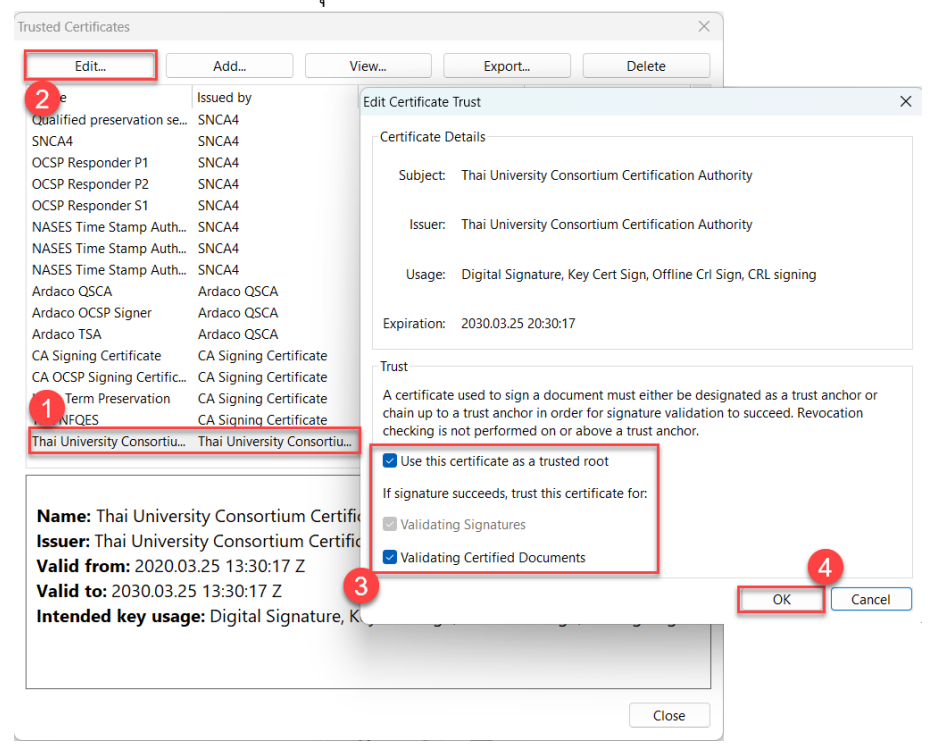

8. เสร็จสิ้นการติดตั้ง Trust Root CA

จัดทำโดย กองบริการเทคโนโลยีสารสนเทศและการสื่อสาร มหาวิทยาลัยนเรศวร